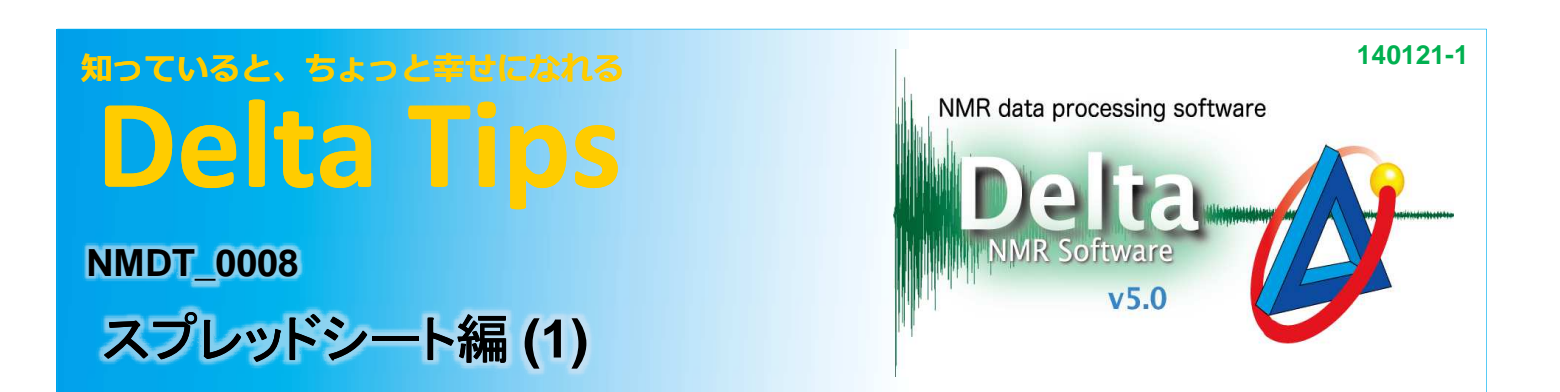

## 1 不要な列を消す

スプレッドシートで不要な列を消去するには、消したい列をマウスの中クリック(またはAltキーを 押しながら左クリック)します。この状態は印刷時などにも反映されます。

| い編集                            |        |             |                         | ·                           | 4. TU + 1                     |                         | 1                          |                   |                            |        | 8       | A      |   |
|--------------------------------|--------|-------------|-------------------------|-----------------------------|-------------------------------|-------------------------|----------------------------|-------------------|----------------------------|--------|---------|--------|---|
| ×                              | X Fold | 甲ク          | リックで                    | 、个安                         | な 列をF                         | 判际                      | Offset                     | G/L Mor           | X Diam/J                   | Color  | Spin X  | Group  | 4 |
| [ppm]                          | T      |             |                         |                             |                               | [abn/ppm]               |                            | 3                 | [ppm]                      | 8      | 8       | 6      |   |
| L                              |        |             | , Li                    | L                           | L                             | L                       | - L                        | L                 | L                          | L.     | L       |        | 1 |
| 8.094<br>8.081<br>7.265        | 0000   | 4<br>4<br>4 | 0.330<br>0.325<br>0.141 | 1.463k<br>1.440k<br>623.534 | 472.475<br>459.378<br>544.378 | 7.184<br>7.184<br>2.184 | -0.407<br>-0.407<br>-0.407 | 0.000 0.000 0.000 | 3.526m<br>3.289m<br>2.960m |        |         | Â      |   |
| 7.263                          | 0      | A           | 0.101 0.110 0.251       | 446.919<br>488.167          | 243.096<br>268.433            | 7.184<br>7.184          | -0.407                     | 0.000             | 1.994m<br>1.956m           |        |         |        |   |
|                                |        |             |                         |                             |                               |                         |                            |                   |                            |        |         |        |   |
| スナレッドシート                       |        |             |                         |                             |                               |                         |                            |                   |                            |        | 1.5 .5  |        |   |
| 3 <b>71-0</b> 129-<br>ルの編集     |        |             |                         |                             |                               |                         |                            |                   |                            |        | 8       | H      |   |
| <del>スプルドノー</del><br>人の編集<br>X | Class  | Normai      | Integral                | Intensity                   | Slope                         | Offset                  | G/L Mbx                    | X Diam/J          | Color (                    | Spin X | Group X | Residu |   |
| 1フレットシー<br>人の編集<br>X<br>[ppm]  | Class  | Normał      | Integral                | Intensity                   | Slope<br>(abn/ppm)            | Offset                  | G/L Nix                    | X Diam/3<br>[ppm] | Color                      | Spin X | Group X | Resida | 1 |

★ 消した列を復活させるには、一度スプレッドシートを閉じて再度開いてください。

## 2 条件に合った行だけを表示する

スプレッドシートではフィルタを掛けて表示することができます。

①条件分岐させる列の条件欄をクリックする。

- ② セルの編集欄に、条件を入力する(and, or が使用可能です)。
- ③ Enterキーを押して条件を確定する。

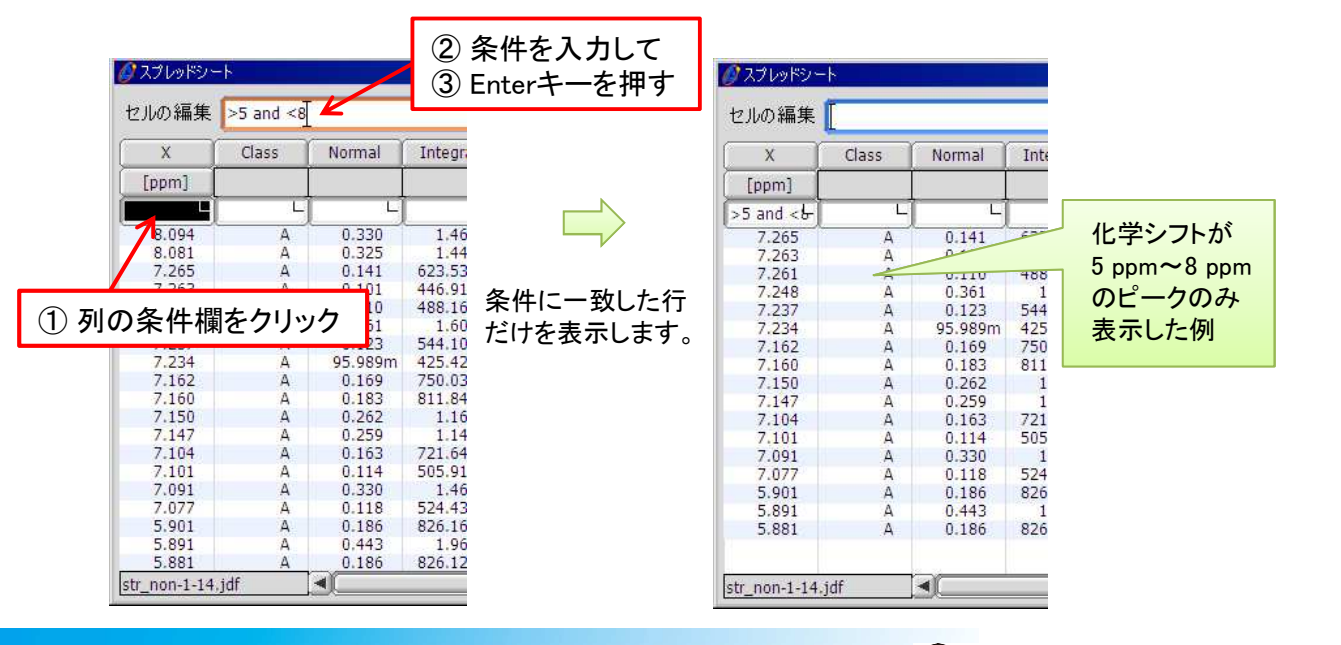

🔊 JEOL RESONANCE